|    | - | - | - | - | -  |   |  | - | = |   |  |
|----|---|---|---|---|----|---|--|---|---|---|--|
|    | - |   |   | - | -  |   |  |   |   |   |  |
|    | - |   | - |   |    |   |  |   |   |   |  |
|    | - |   | - |   |    |   |  | ÷ | ÷ | ÷ |  |
|    | - |   |   |   | a. |   |  | ÷ |   | ÷ |  |
|    |   |   |   |   |    | 8 |  | ÷ |   | ÷ |  |
| х. |   |   |   |   |    |   |  |   |   |   |  |
|    | = |   |   |   | ×  |   |  |   |   |   |  |
|    |   |   |   |   |    |   |  |   |   |   |  |

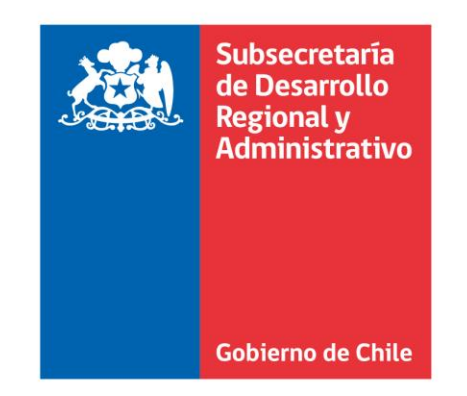

|   | - |   |   |   |   | 1 | 1 |              |              |   |   |   |  |
|---|---|---|---|---|---|---|---|--------------|--------------|---|---|---|--|
| = | = | - |   | - | - | - |   |              |              | - | = | - |  |
|   |   | × |   | - |   |   |   |              |              |   | × |   |  |
| - |   | • |   | - |   |   |   |              |              |   |   | - |  |
|   |   |   |   | - | - | - |   |              |              |   |   |   |  |
|   | - |   | - | - | - | - | - |              | -            |   |   |   |  |
|   |   |   |   | - |   |   |   | ÷            |              |   |   |   |  |
|   |   | ÷ |   |   |   |   |   |              |              |   |   |   |  |
| 5 | ÷ | × |   |   |   |   |   | $\mathbf{r}$ | $\mathbf{r}$ |   | ÷ |   |  |
|   |   |   |   |   |   |   |   |              |              |   |   |   |  |

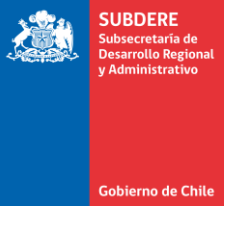

## Nuevo módulo de ARI Vigente Ingreso y Gestión de Discrepancias

Plataforma Chileindica

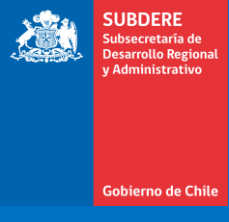

# Anteproyecto Regional de Inversiones (ARI)

## Anteproyecto Regional de Inversiones (ARI)

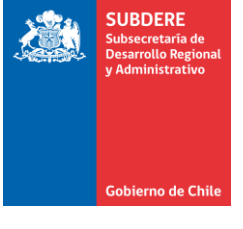

• Ley LOCGAR N° 19.175 Art. 71:

«El ARI es una estimación de la inversión y de las actividades que el GORE, los ministerios y servicios públicos regionales efectuarán en la región, identificando los proyectos, estudios y programas y la estimación de sus costos. Una vez elaborado, éste deberá ser enviado a los ministerios respectivos con el objeto que sea considerado al momento de la formulación de sus correspondientes proyectos de presupuesto.»

• El ARI es una estimación de la inversión pública regional del próximo ejercicio presupuestario. Por ejemplo, el ARI 2021 se elabora en el primer semestre del año 2020.

## Anteproyecto Regional de Inversiones (ARI)

- Dentro de la plataforma Chileindica, el Anteproyecto Regional de Inversiones (ARI) tiene 2 módulos:
  - Postulación ARI: Módulo que permite a los servicios públicos y al Gobierno Regional presentar iniciativas para su revisión y aprobación por parte del GORE.
  - ARI Vigente: Módulo que contiene las iniciativas aprobadas de la postulación ARI, y que permite el ingreso y tratamiento de discrepancias.

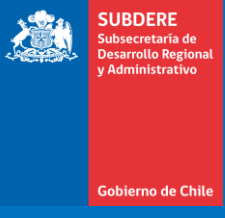

# Mejoras a módulo de ARI Vigente

## Mejoras a módulo de ARI Vigente

- Gobierno de C
- En base a las experiencias recogidas durante el ciclo presupuestario 2019-2020, se realizaron varias mejoras destinadas a mejorar la gestión de este instrumento, y la presentación y reportabilidad de los datos.
- Estas mejoras incluyen:
  - Distintas vistas del ARI Vigente, de manera de presentar este instrumento bajo distintos enfoques.
  - Cambios en filtros de grillas.
  - Cambios en colores de botones, de manera de codificar la función asociada a cada botón.
  - Mejora en gestión de discrepancias, con el fin de mejorar su gestión para las reuniones de mesa técnicas.

### Mejoras a módulo de ARI Vigente Vistas del ARI Vigente

SUBBERE Subsecretaria de Desarrollo Regional y Administrativo

- Se implementan 2 vistas del ARI Vigente:
  - ARI Vigente por Iniciativa: Listado de las iniciativas aprobadas por el Gobierno Regional.
  - ARI Vigente por Servicio: Resumen de los servicios registrados en la región, cantidad de iniciativas aprobadas en el ARI Vigente, y montos globales involucrados por servicio.
- La vista se puede seleccionar en el primer filtro del módulo del ARI Vigente:
   Módulo Planifici

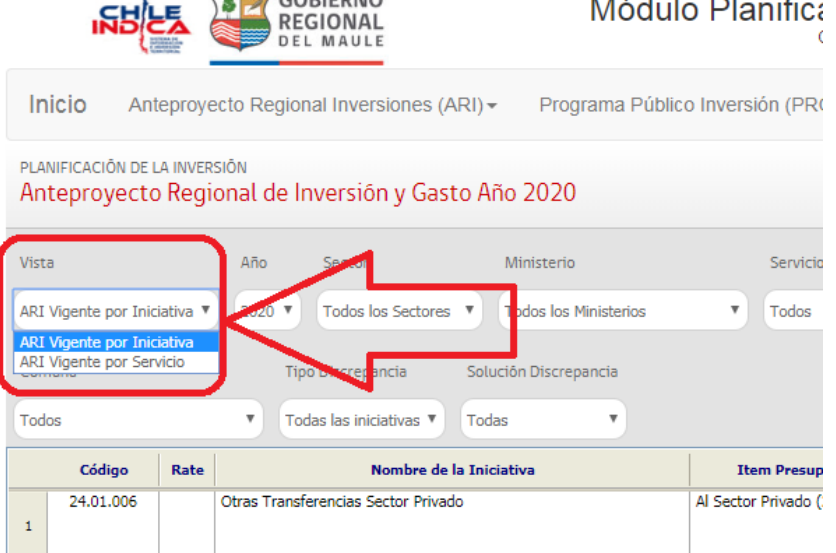

### Mejoras a módulo de ARI Vigente Vistas del ARI Vigente

- La selección de una vista determina el comportamiento del módulo completo. Al cambiar una vista, cambian:
  - Los filtros disponibles.
  - Las visualización de la grilla.
  - Los botones de acción.

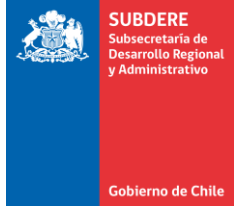

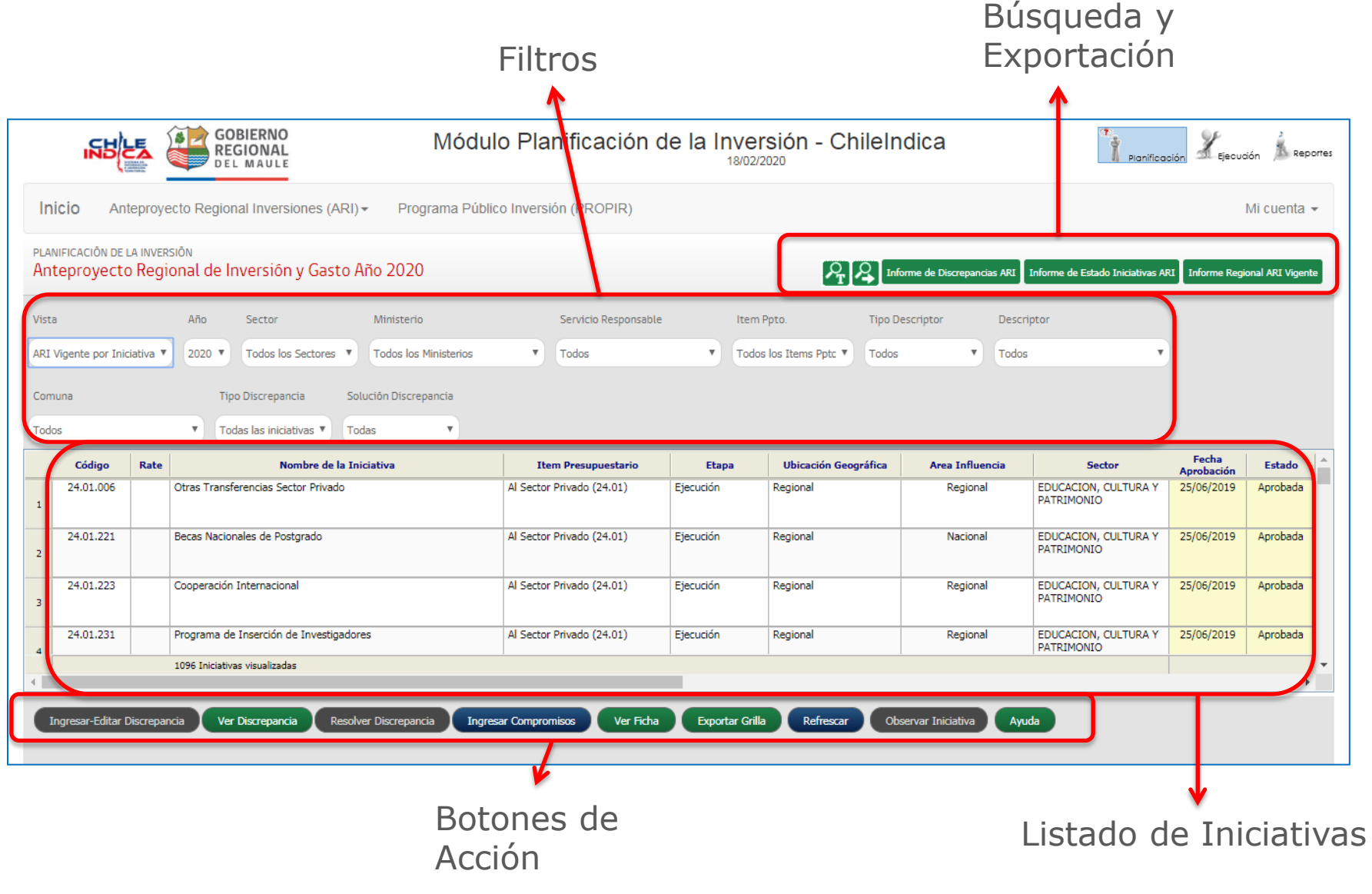

SUBDERE Subsecretaria de Desarrollo Regional y Administrativo

### • Búsqueda y Exportación:

- Lupa (T): Búsqueda de texto
- Lupa (Flecha): Búsqueda de siguiente ocurrencia de texto
- Informe de Discrepancias ARI
- Informe de Estado de Iniciativas ARI
- Informe Regional ARI Vigente

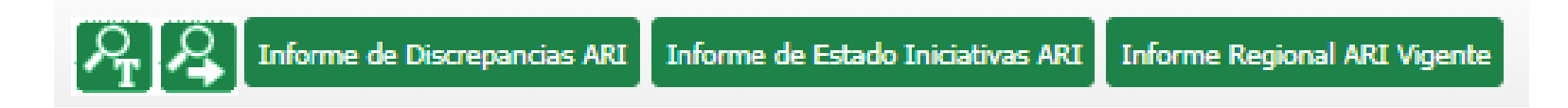

#### Mejoras a módulo de ARI Vigente Vista: ARI Vigente por Iniciativa Gobierno de Chil Vista Año Sector Ministerio Servicio Responsable Item Ppto. **Tipo Descriptor** Descriptor Todos los Ministerios ARI Vigente por Iniciativa 🔻 2020 • Todos los Sectores 🔻 v Todos Todos los Items Pptc V Todos v Todos Comuna Tipo Discrepancia Solución Discrepancia Todos Todas las iniciativas 🔻 Todas

- Filtros:
  - Vista: Vista de ARI Vigente
  - Año: Año Presupuestario
  - Sector: Sector de Inversión
  - Ministerio
  - Servicio Responsable
  - Item Ppto: Subtítulo e Ítem Presupuestario

- Tipo Descriptor
- Descriptor
- Comuna
- Tipo Discrepancia
- Solución Discrepancia

 Los filtros son similares al módulo antiguo de ARI Vigente.
 Los marcados en rojo en la lista corresponden a filtros nuevos. SUBDERE

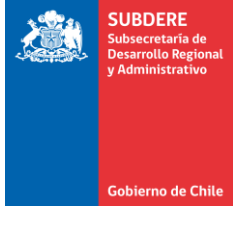

• Listado de Iniciativas: (similar a interfaz antigua)

| Códi    | ligo  | Rate | Nombre de la Iniciativa                 | Item Presupuestario       | Etapa     | Ubicación Geográfica | Area Influencia | Sector                             | Fecha<br>Aprobación | Estado   |
|---------|-------|------|-----------------------------------------|---------------------------|-----------|----------------------|-----------------|------------------------------------|---------------------|----------|
| 24.01   | 1.006 |      | Otras Transferencias Sector Privado     | Al Sector Privado (24.01) | Ejecución | Regional             | Regional        | EDUCACION, CULTURA Y<br>PATRIMONIO | 25/06/2019          | Aprobada |
| 24.01   | 1.221 |      | Becas Nacionales de Postgrado           | Al Sector Privado (24.01) | Ejecución | Regional             | Nacional        | EDUCACION, CULTURA Y<br>PATRIMONIO | 25/06/2019          | Aprobada |
| 3 24.01 | 1.223 |      | Cooperación Internacional               | Al Sector Privado (24.01) | Ejecución | Regional             | Regional        | EDUCACION, CULTURA Y<br>PATRIMONIO | 25/06/2019          | Aprobada |
| 4 24.01 | 1.231 |      | Programa de Inserción de Investigadores | Al Sector Privado (24.01) | Ejecución | Regional             | Regional        | EDUCACION, CULTURA Y<br>PATRIMONIO | 25/06/2019          | Aprobada |
|         |       |      | 1096 Iniciativas visualizadas           |                           |           |                      |                 |                                    |                     |          |
|         |       |      |                                         |                           |           |                      |                 |                                    |                     |          |

Botones de acción: Gestión de iniciativas y discrepancias.
 El detalle de los botones se verá en la sección de ingreso y gestión de discrepancias, de este documento.

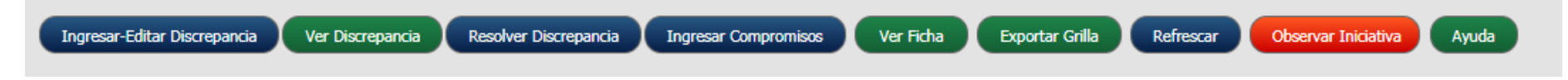

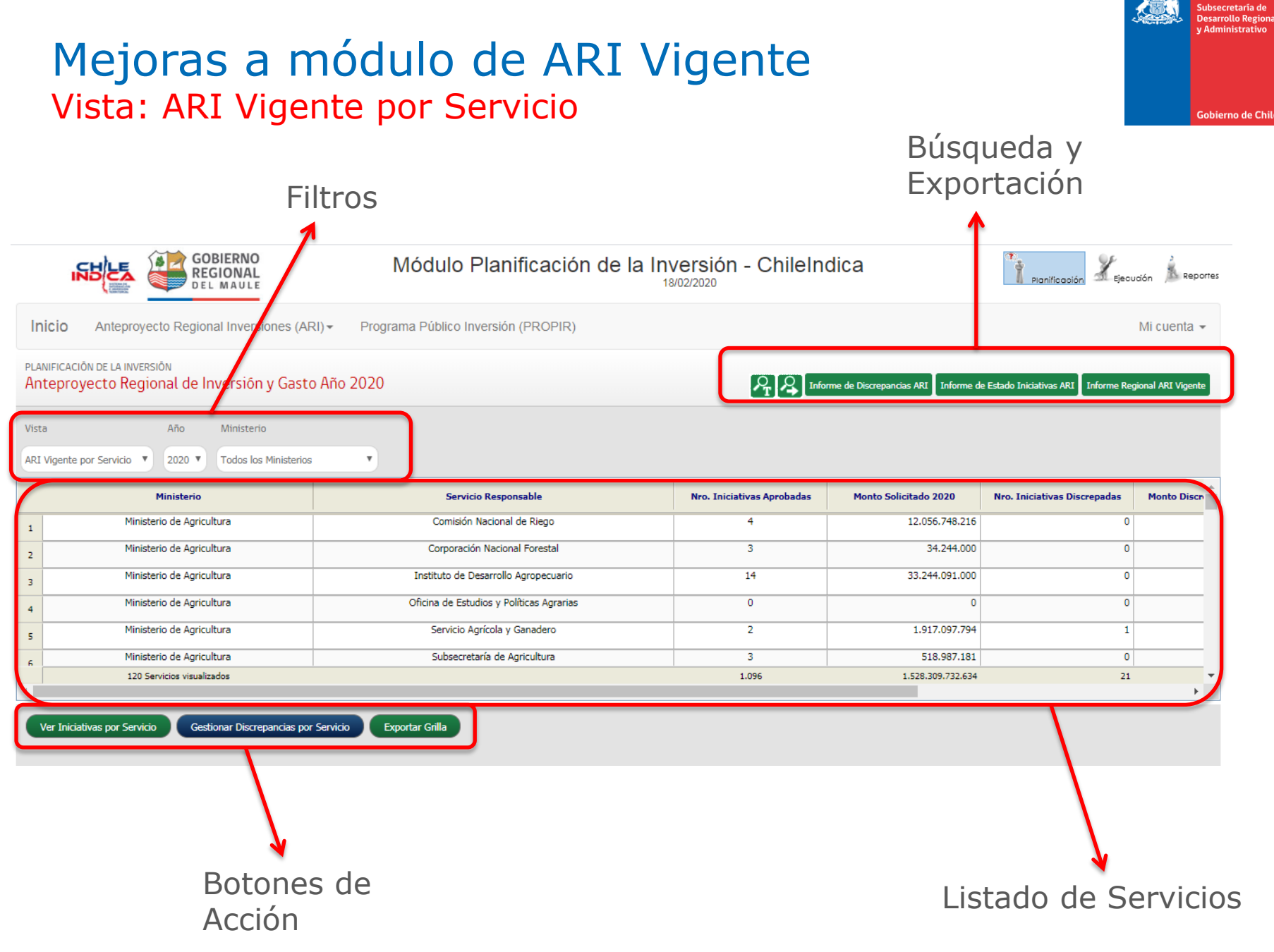

SUBDERE

• Búsqueda y Exportación: Mismas opciones de vista anterior.

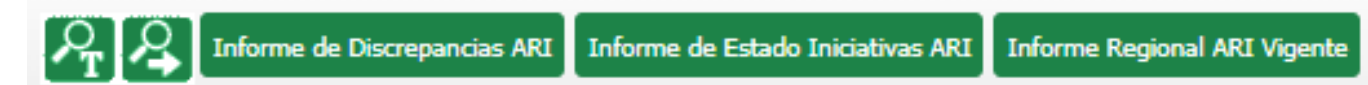

### • Filtros:

- Vista: Vista de ARI Vigente
- Año: Año Presupuestario
- Ministerio

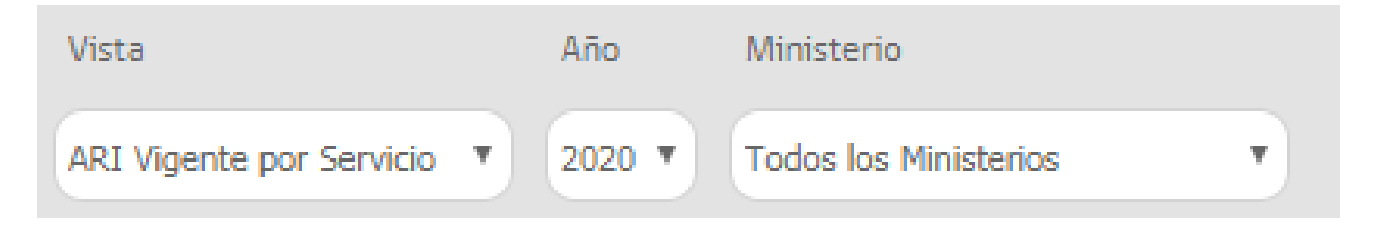

SUBDERE

• Listado de Servicios: Lista de todos los servicios de la región, independiente si tienen iniciativas en el ARI Vigente o no. Esto permite identificar servicios que no han postulado al ARI.

|   | Ministerio                 | Servicio Responsable                     | Nro. Iniciativas Aprobadas | Monto Solicitado 2020 | Nro. Iniciativas Discrepadas | Monto Discn |
|---|----------------------------|------------------------------------------|----------------------------|-----------------------|------------------------------|-------------|
| 1 | Ministerio de Agricultura  | Comisión Nacional de Riego               | 4                          | 12.056.748.216        | 0                            |             |
| 2 | Ministerio de Agricultura  | Corporación Nacional Forestal            | 3                          | 34.244.000            | 0                            |             |
| 3 | Ministerio de Agricultura  | Instituto de Desarrollo Agropecuario     | 14                         | 33.244.091.000        | 0                            |             |
| 4 | Ministerio de Agricultura  | Oficina de Estudios y Políticas Agrarias | 0                          | 0                     | 0                            |             |
| 5 | Ministerio de Agricultura  | Servicio Agrícola y Ganadero             | 2                          | 1.917.097.794         | 1                            |             |
| 6 | Ministerio de Agricultura  | Subsecretaría de Agricultura             | 3                          | 518.987.181           | 0                            |             |
|   | 120 Servicios visualizados |                                          | 1.096                      | 1.528.309.732.634     | 21                           |             |
|   |                            |                                          |                            |                       |                              |             |

- El listado de servicios contiene:
  - Ministerio: Ministerio al cual pertenece el Servicio Responsable.
  - Servicio Responsable: Nombre del servicio.
  - Nro. Iniciativas Aprobadas: Cantidad de iniciativas que posee el servicio en el ARI Vigente.
  - Monto Solicitado Año: Sumatoria de los montos solicitados de todas las iniciativas del servicio, en el ARI Vigente.
  - Nro. Iniciativas Discrepadas: Cantidad de iniciativas que posee el servicio en el ARI Vigente CON discrepancia.
  - Monto Discrepado Año: Sumatoria de los montos discrepados de las iniciativas con discrepancia.
  - Monto Ajustado Año: Sumatoria de los montos ajustados de las iniciativas del ARI Vigente. El monto ajustado es:
    - Para una iniciativa **SIN** discrepancia, el monto solicitado.
    - Para una iniciativa **CON** discrepancia, el monto discrepado.

 Botones de acción: Gestión de servicios y discrepancias por servicios. El detalle de los botones se verá en la sección de ingreso y gestión de discrepancias, de este documento.

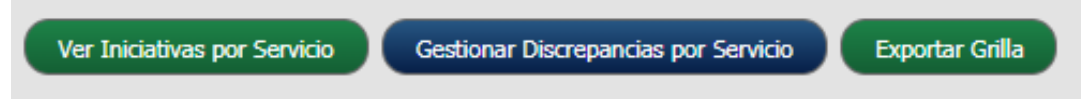

SUBDERE

### Mejoras a módulo de ARI Vigente Cambio de colores de botones

- Con el fin de estandarizar las funcionalidades asociadas a los botones, se estableció un protocolo de colores para los botones del ARI Vigente:
  - Botones verdes: Botones de procesos de visualización, consulta (ej.: Ver Discrepancia, Ver Ficha, Exportar Grilla)
  - Botones azules: Botones de procesos de gestión (ej.: Ingresar-Editar Discrepancia)
  - Botones rojos: Botones de reversos, vuelta atrás (ej.: Observar Iniciativa)
  - Botones grises: Botones deshabilitados luego de un cierre de proceso.
- Por ejemplo, para la vista de ARI Vigente por Iniciativa (con botones habilitados y deshabilitados):

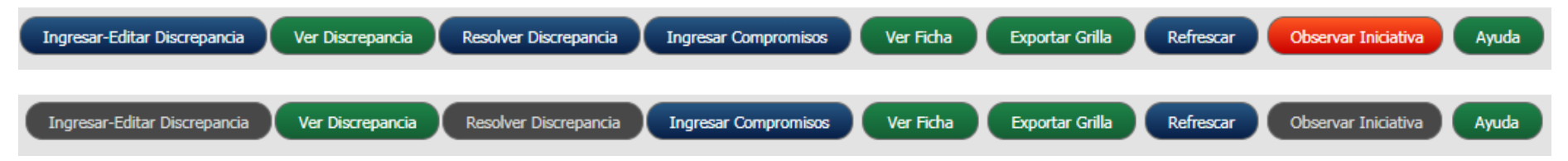

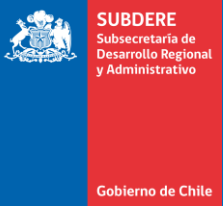

SUBDERE Subsecretaria de Desarrollo Regional y Administrativo

- Las discrepancias corresponden a diferencias, presupuestarias o de otro tipo, entre las distintas instituciones que postulan iniciativas al ARI, por ejemplo:
  - Gobierno regional y Servicio Público.
  - Contraparte regional y nivel central de un mismo servicio público.
- Todas las discrepancias deben registrarse en la plataforma Chileindica, en el módulo de ARI Vigente.

- El objetivo de registrar las discrepancias apunta a favorecer la discusión de éstas entre los servicios involucrados y lograr su resolución, idealmente a nivel regional.
- Las discrepancias que no puedan ser resueltas regionalmente se discuten en la mesas técnicas del nivel central, a realizarse en Santiago.
- Para la convocatoria de las reuniones técnicas, es requisito fundamental ingresar las discrepancias en el sistema. Las discrepancias no ingresadas no serán discutidas, y los servicios no serán convocados.

SUBDERE Subsecretaria de De sarrollo Regional y Administrativo

- El Gobierno Regional es el servicio responsable de ingresar todas las discrepancias de su región, ya sea del propio GORE o de otros servicios públicos.
- En este sentido, los servicios públicos que deseen ingresar discrepancias deben comunicarse con su Gobierno Regional, para que éste las ingrese.

### Definición de Discrepancias Ejemplo de discrepancia

- SUBDERE Subsecretaria de Desarrollo Regional y Administrativo
- Una discrepancia se visualiza de la siguiente manera:

| Ingreso de Discrepancias                                                                                                    | Solución de la Discrepancia                                                                                                    |
|----------------------------------------------------------------------------------------------------|----------------------------------------------------------------------------------------------------|
| Origen Discrepancia:<br>Iniciativa                                                                                                    | Estado de solución de discrepancia:<br>Sin resolver                                                                                                |
| Tipo de Discrepancia:<br>Diferencias Coyunturales, por Cobertura                                                                                                    | Descripción de la Solución:                                                                                                    |
| Monto Solicitado de Iniciativa (\$):<br>1.268.774.000                                                                                                    |                                                                                                    |
| Monto Discrepado de Iniciativa (\$):<br>0                                                                                                    |                                                                                                    |
| Especificación de Discrepancia:                                                                                                    | Compromiso de la mesa técnica:                                                                                                    |
| Hay convenio vigente de Apr, entre MOP y Gore. La<br>programación de este convenio para el año 2020<br>asciende a \$ 5.701.771.000, sin embargo se están<br>considerando sólo \$ 1.268.774.000, los que son<br>insuficientes para cubrir los flujos comprometidos. Luego<br>se requiere un monto adicional de \$ 4.432.997.000 | MOP enviará información sobre estado de avance del<br>convenio. Actualmente se encuentra en DIPRES y a la<br>fecha no tiene Decreto de aprobación. |
| Convisio público o convector o discusión                                                                                                    |                                                                                                    |
| Agua Potable Rural                                                                                                    |                                                                                                    |
| Cerrar Bitácora                                                                                                    |                                                                                                    |

### Definición de Discrepancias Secciones de una discrepancia

- Cada discrepancia tiene 2 secciones:
  - Datos del Ingreso de Discrepancias.
  - Datos de la Solución de la Discrepancia.
- La sección de datos de Ingreso se refiere a todos los datos que ingresa el Gobierno Regional al identificar y registrar la discrepancia en la plataforma Chileindica.
- La sección de datos de Solución se refiere a las gestiones que realizan tanto el Gobierno Regional como los niveles centrales para la solución de la discrepancia identificada.

### Definición de Discrepancias Datos de Ingreso de Discrepancias

- Los datos de ingreso son:
  - Origen Discrepancia: indica si una discrepancia está asociada o no a una iniciativa. Los valores posibles son:
    - **Iniciativa:** La discrepancia está asociada a una iniciativa.
    - Servicio: La discrepancia está asociada a un servicio responsable, sin tener una iniciativa vinculada.
  - Tipo de Discrepancia: Clasificación de la naturaleza de una discrepancia. Los tipos posibles son:
    - Diferencias Estructurales
    - Diferencias Coyunturales, por Brecha
    - Diferencias Coyunturales, por Cobertura
    - Diferencias Coyunturales, por Administración o Gestión
    - Diferencias Coyunturales, por Localización
    - Diferencias Coyunturales, por Glosas

Para un mayor detalle de la clasificación, revisar el Anexo 1 de este documento.

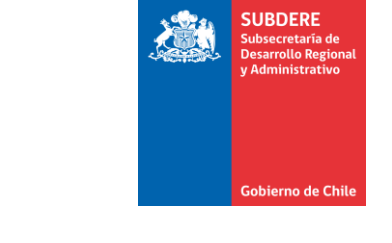

| Ingreso de Discrepar                                                                                                    | cias                                                                                                    |
|----------------------------------------------------------------------------------------------------|----------------------------------------------------------------------------------------------------|
| Origen Discrepancia:                                                                                                    |                                                                                                    |
| Tine de Discronansia:                                                                                                    |                                                                                                    |
| Diferencias Coyunturales, por                                                                                                    | Cobertura 🔹                                                                                                    |
| Monto Solicitado de Iniciat<br>1.268.774.000                                                                                                    | iva (\$):                                                                                                    |
| Monto Discrepado de Inicia                                                                                                    | tiva (\$):                                                                                                    |
| 0                                                                                                    |                                                                                                    |
| Especificación de Discrepar                                                                                                    | icia:                                                                                                    |
| Hay convenio vigente de A<br>programación de este com<br>asciende a \$ 5.701.771.00<br>considerando sólo \$ 1.268<br>insuficientes para cubrir lo<br>se requiere un monto adic | pr, entre MOP y Gore. La<br>venio para el año 2020<br>10, sin embargo se están<br>.774.000, los que son<br>s flujos comprometidos. Luego<br>ional de \$ 4.432.997.000 |

Servicio público a convocar a discusión: Agua Potable Rural

### Definición de Discrepancias Datos de Ingreso de Discrepancias

Monto Solicitado de la Iniciativa (\$): Este campo referencial muestra el Monto
 Solicitado Año de la iniciativa del ARI Vigente asociada a la discrepancia. Si se trata de una discrepancia por servicio, este campo no se muestra.

 Monto Discrepado de la Iniciativa (\$): Este campo corresponde al monto que el GORE considera como correcto para la iniciativa, el cual es distinto al monto solicitado de la iniciativa. Por ejemplo, según la especificación de este ejemplo de discrepancia, los montos serían:

- Monto Solicitado de la Iniciativa (\$): 1.268.774.000
- Monto Discrepado de la Iniciativa (\$):
   5.701.771.000

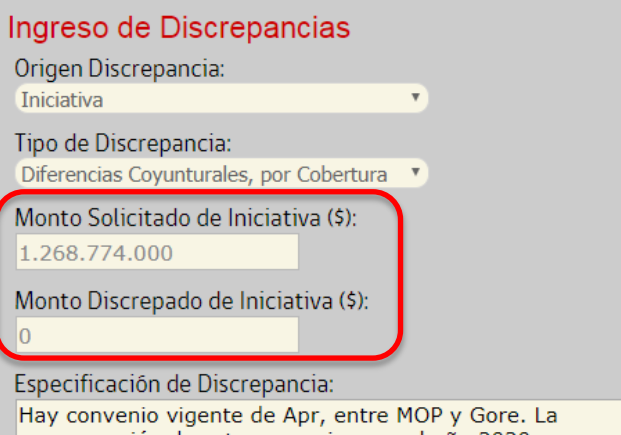

SUBDERE

Gobierno de Chi

Hay convenio vigente de Apr, entre MOP y Gore. La programación de este convenio para el año 2020 asciende a \$ 5.701.771.000, sin embargo se están considerando sólo \$ 1.268.774.000, los que son insuficientes para cubrir los flujos comprometidos. Luego se requiere un monto adicional de \$ 4.432.997.000

Servicio público a convocar a discusión: Agua Potable Rural

### Definición de Discrepancias Datos de Ingreso de Discrepancias

- Especificación de la Discrepancia: Descripción del origen o causa de la discrepancia, ingresada por el Gobierno Regional.
- Servicio público a convocar a discusión: Identifica el servicio o institución que se convocará a la reunión de mesa técnica a nivel central, con el fin de discutir y eventualmente resolver la discrepancia.

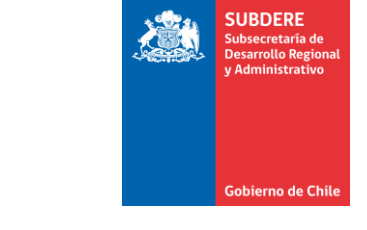

#### Ingreso de Discrepancias Origen Discrepancia: Iniciativa Tipo de Discrepancia: Diferencias Coyunturales, por Cobertura Monto Solicitado de Iniciativa (\$): 1.268.774.000 Monto Discrepado de Iniciativa (\$): 0 Especificación de Discrepancia: Hay convenio vigente de Apr, entre MOP y Gore. La programación de este convenio para el año 2020 asciende a \$ 5.701.771.000, sin embargo se están considerando sólo \$ 1.268.774.000, los que son insuficientes para cubrir los flujos comprometidos. Luego se requiere un monto adicional de \$ 4.432.997.000 Servicio público a convocar a discusión: Agua Potable Rural

### Definición de Discrepancias Datos de Solución de la Discrepancia

- Los datos de la solución son:
  - Estado de solución de discrepancia: indica el estado. Los valores posibles son:
    - Sin Resolver
    - Discrepancia Resuelta (ya sea a nivel regional o central)
  - Descripción de la solución: en el caso de que la discrepancia esté resuelta.

#### Compromiso de la mesa técnica: acuerdo alcanzado en las reuniones de mesa técnica de nivel central, entre el Gobierno Regional y el servicio convocado, luego de la discusión de esta discrepancia.

### SUBDERE Subsecretaria de Desarrollo Regional y Administrativo

#### Solución de la Discrepancia

Estado de solución de discrepancia: Sin resolver

Descripción de la Solución:

#### Compromiso de la mesa técnica:

MOP enviará información sobre estado de avance del convenio. Actualmente se encuentra en DIPRES y a la fecha no tiene Decreto de aprobación.

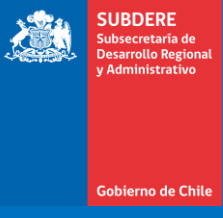

# Ingreso y Gestión de Discrepancias

## Ingreso y Gestión de Discrepancias

- Las discrepancias se ingresan usando los botones de cada vista del ARI Vigente:
  - Las discrepancias por iniciativa se ingresan en la vista «ARI Vigente por Iniciativa»
  - Las discrepancias por servicio se ingresan en la vista «ARI Vigente por Servicio»
- En la vista de ARI Vigente por Iniciativa se tiene la siguiente botonera:

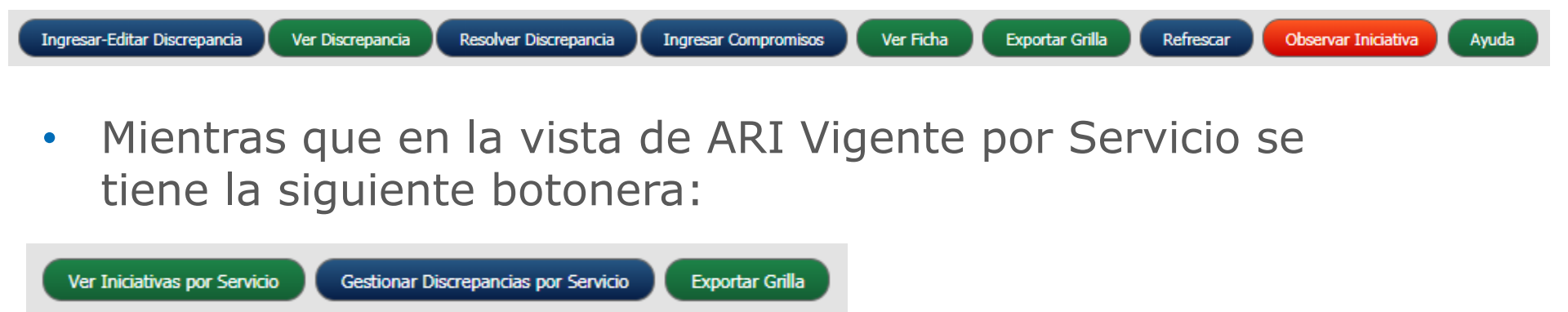

- En la vista de ARI Vigente por iniciativa se tienen las siguientes funciones, asociadas específicamente a las discrepancias:
  - Ingresar-Editar Discrepancia: Permite el ingreso de una discrepancia de una iniciativa, o editar la discrepancia ya existente asociada a una iniciativa.
  - Ver Discrepancia: Permite visualizar una discrepancia asociada a una iniciativa.
  - Resolver Discrepancia: Permite ingresar la solución de una discrepancia.
  - Ingresar Compromisos: Permite ingresar los compromisos de mesa técnica de una discrepancia.

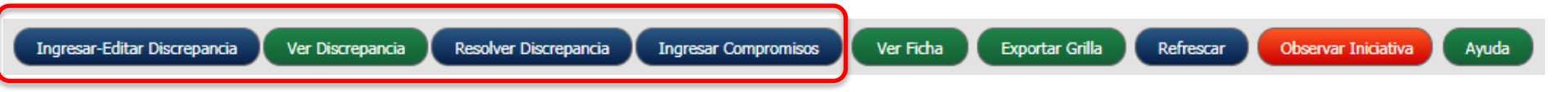

- Adicionalmente, se tienen funciones asociadas a la gestión de las iniciativas del ARI Vigente:
  - Ver Ficha: Permite visualizar la ficha de una iniciativa del ARI Vigente.
  - Exportar Grilla: Permite exportar a formato excel el listado de iniciativas de esta vista.
  - Refrescar: Actualiza los datos del listado de iniciativas.
  - Observar Iniciativa: Permite que un usuario autorizado del Gobierno Regional observe una iniciativa del ARI Vigente. Esto hace que la iniciativa desaparezca del ARI Vigente, y la iniciativa asociada del módulo de Postulación ARI quede en estado «Observada»
  - Ayuda: Muestra una página de ayuda del módulo.

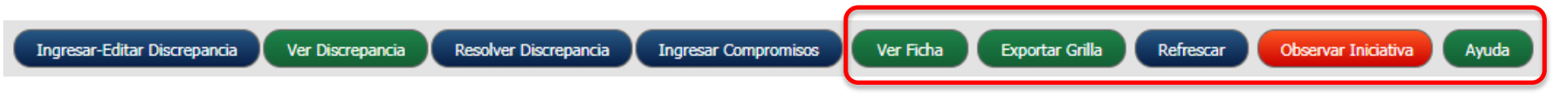

- El ingreso-edición de discrepancias tiene una interfaz que permite editar ciertos campos de la sección de Ingreso:
  - Tipo de Discrepancia
  - Monto Discrepado de Iniciativa (\$)
  - Especificación de Discrepancia
  - Servicio público a convocar a discusión
- El campo «Origen Iniciativa» queda seleccionado por defecto como «Iniciativa»

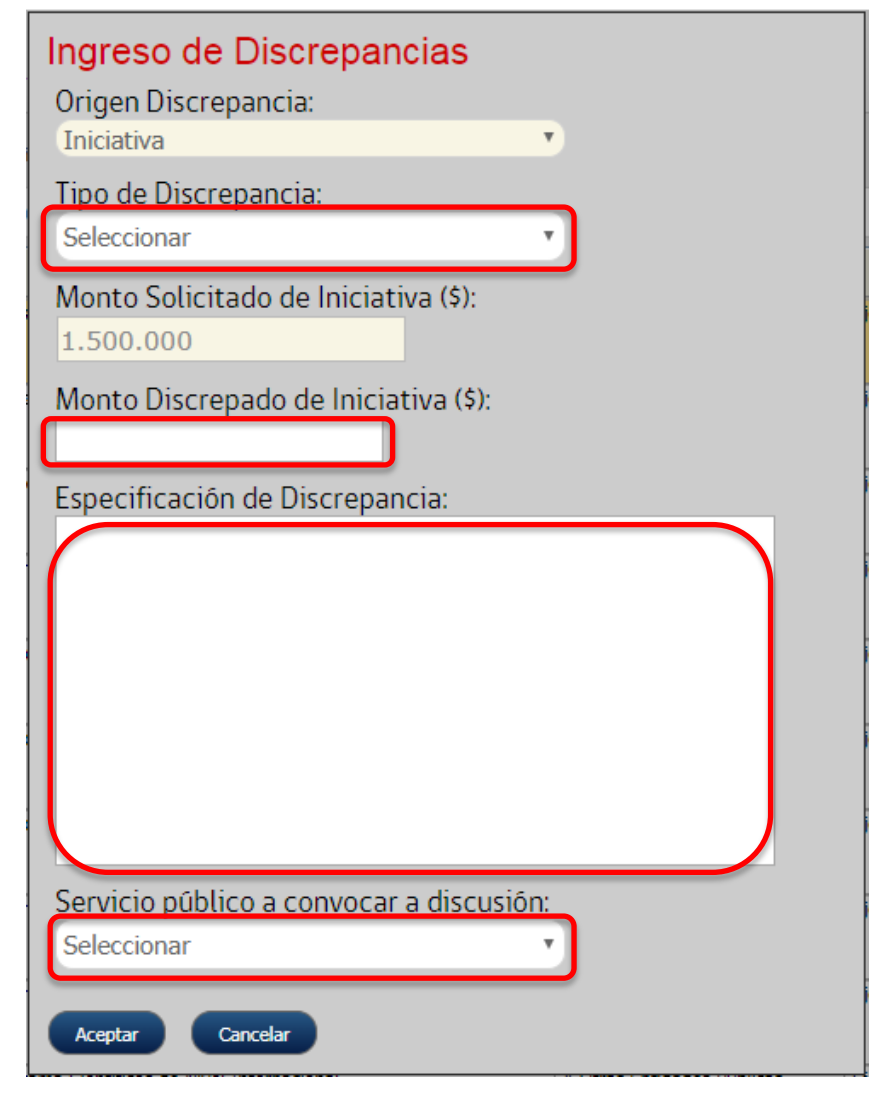

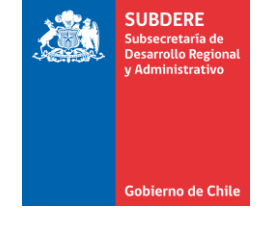

 La visualización de discrepancias muestra todos los datos sin permitir editarlos:

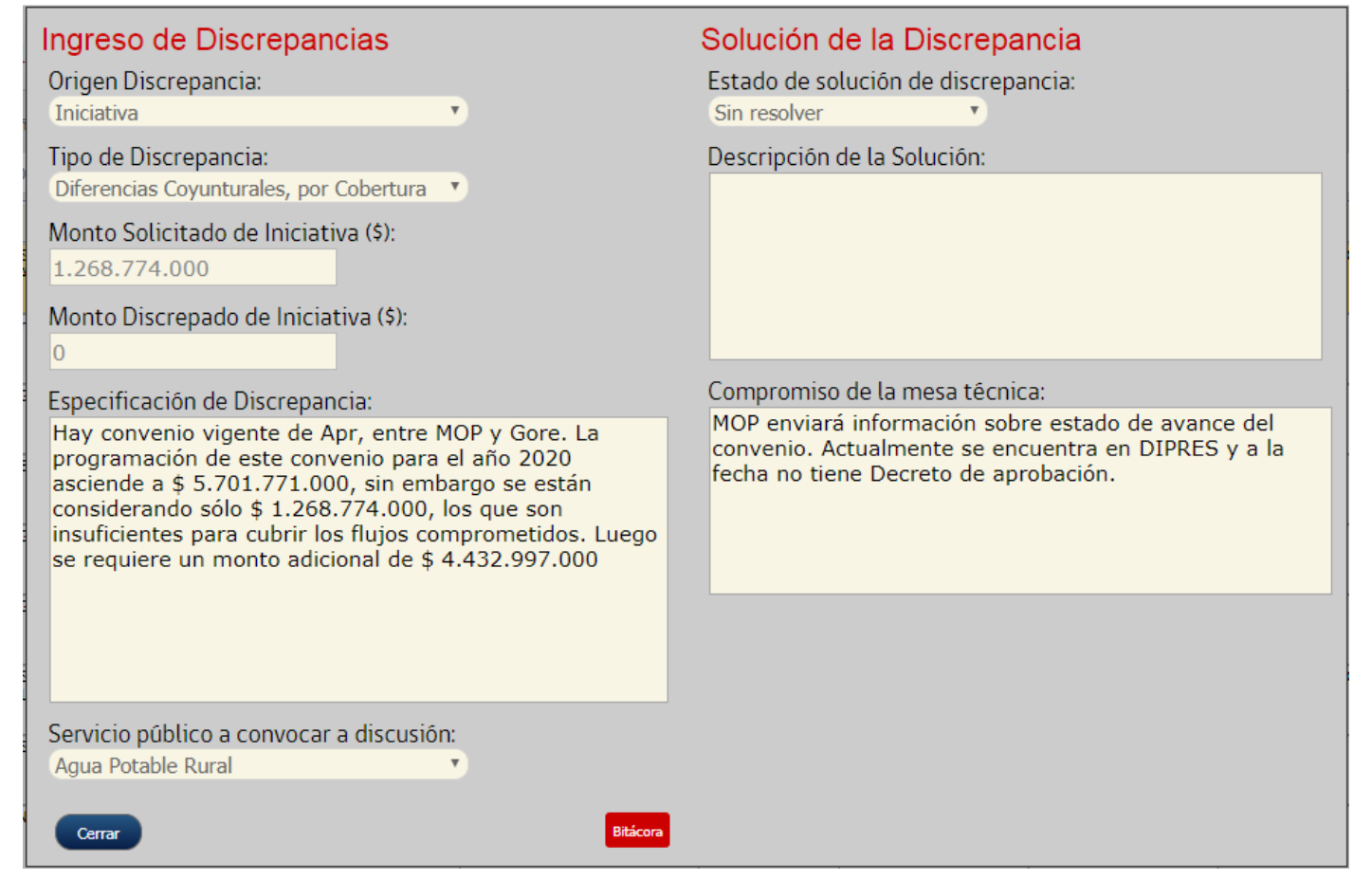

SUBDERF

- La resolución de discrepancias permite editar los siguientes campos:
  - Estado de solución de discrepancia
  - Descripción de la Solución

| Ingreso de Discrepancias                                                                                                    | Solución de la Discrepancia                                                                                                    |
|----------------------------------------------------------------------------------------------------|----------------------------------------------------------------------------------------------------|
| Origen Discrepancia:                                                                                                    | Estado de solución de discrepancia:                                                                                                    |
| Iniciativa 🔻                                                                                                    | Sin resolver                                                                                                    |
| Tipo de Discrepancia:                                                                                                    | Descripción de la Solución:                                                                                                    |
| Diferencias Coyunturales, por Cobertura                                                                                                    |                                                                                                    |
| Monto Solicitado de Iniciativa (\$):                                                                                                    |                                                                                                    |
| 1.268.774.000                                                                                                    |                                                                                                    |
| Monto Discrepado de Iniciativa (\$):                                                                                                    |                                                                                                    |
| 0                                                                                                    |                                                                                                    |
| Especificación de Discrepancia:                                                                                                    | Compromiso de la mesa técnica:                                                                                                    |
| Hay convenio vigente de Apr, entre MOP y Gore. La<br>programación de este convenio para el año 2020<br>asciende a \$ 5.701.771.000, sin embargo se están<br>considerando sólo \$ 1.268.774.000, los que son<br>insuficientes para cubrir los flujos comprometidos. Luego<br>se requiere un monto adicional de \$ 4.432.997.000 | MOP enviará información sobre estado de avance del<br>convenio. Actualmente se encuentra en DIPRES y a la<br>fecha no tiene Decreto de aprobación. |
| Servicio público a convocar a discusión:                                                                                                    |                                                                                                    |
| Agua Potable Rural                                                                                                    |                                                                                                    |
| Aceptar Cancelar                                                                                                    |                                                                                                    |

 El ingreso de compromisos de mesa técnica permite editar el campo «Compromiso de la mesa técnica»:

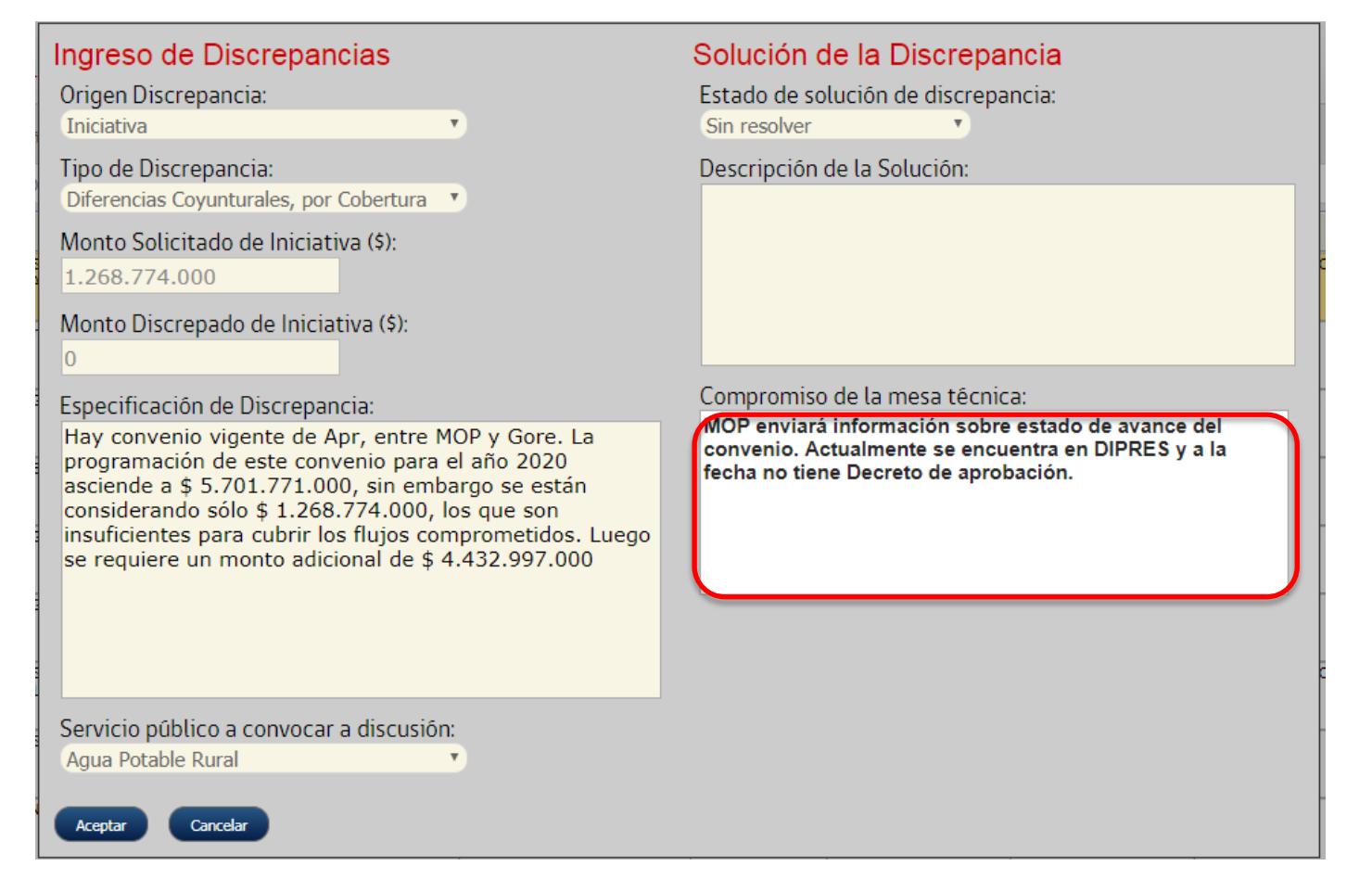

SUBDERF

- En la vista de ARI Vigente por Servicio se tienen las siguientes funciones:
  - Ver iniciativas por servicio: Al seleccionar un servicio del listado y presionar este botón, vuelve a la vista de ARI Vigente por iniciativa, pero mostrando solamente las iniciativas del servicio seleccionado.
  - Gestionar Discrepancias por Servicio: Da acceso a la interfaz de gestión de discrepancias por servicio. Para esto se debe seleccionar primero un servicio de la lista.
  - Exportar Grilla: Permite exportar a formato excel el listado de servicios de esta vista.

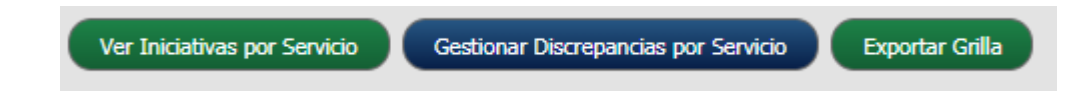

• La interfaz de discrepancias por servicio tiene la siguiente presentación:

| <ul> <li>Discrepanci</li> <li>No es si</li> </ul> | ias por servicio - Google Chro<br>equro   192.168.3.133/int | me<br>erfaz 1/maule/inversiones/pagina              | as/paqinal_1_2 discrepancias x                                  | servicio.php?ninstitucion=275&nano=202                                            | discrepancias po<br>servicio                                |                                  |           |  |  |
|---------------------------------------------------|-------------------------------------------------------------|-----------------------------------------------------|-----------------------------------------------------------------|-----------------------------------------------------------------------------------|-------------------------------------------------------------|----------------------------------|-----------|--|--|
|                                                   |                                                             |                                                     |                                                                 |                                                                                   |                                                             |                                  |           |  |  |
| Año<br>2021                                       | Ministerio<br>Ministerio de Agricultura                     | Institución<br>Instituto de Desarrollo Agropecuario | Tipo Discrepancia<br>Diferencias Coyunturales, por<br>Cobertura | Especificación Discrepancia<br>Servicio no presenta iniciativas en el ARI Vigente | Servicio a Convocar<br>Instituto de Desarrollo Agropecuario | Fecha Dischegancia<br>18/02/2020 |           |  |  |
|                                                   |                                                             |                                                     |                                                                 |                                                                                   |                                                             |                                  |           |  |  |
|                                                   |                                                             |                                                     |                                                                 |                                                                                   |                                                             |                                  |           |  |  |
|                                                   |                                                             |                                                     |                                                                 |                                                                                   |                                                             |                                  |           |  |  |
|                                                   |                                                             |                                                     |                                                                 |                                                                                   |                                                             |                                  |           |  |  |
|                                                   |                                                             |                                                     |                                                                 |                                                                                   |                                                             |                                  |           |  |  |
|                                                   |                                                             |                                                     |                                                                 |                                                                                   |                                                             |                                  |           |  |  |
|                                                   |                                                             |                                                     |                                                                 |                                                                                   |                                                             | 4                                | Botones   |  |  |
| Ingresar                                          | Discrepancia por Servicio                                   | Editar Discrepancia por Servicio Ve                 | r Discrepancias por Servicio Resc                               | lver Discrepancia por Servicio Ingresar Compr                                     | omiso Mesa Técnica Exportar Gril                            | a Cerrar                         | de acción |  |  |

SUBDERE

Gobierno de Chil

Lictado do

SUBDERE Subsecretaria de Desarrollo Regional y Administrativo

- Los botones de acción son los siguientes:
  - Ingresar Discrepancia por Servicio: Ingresa discrepancia nueva.
  - Editar Discrepancia por Servicio: Edita discrepancia existente.
  - Ver Discrepancia por Servicio: Visualiza discrepancia existente.
  - Resolver Discrepancia por Servicio: Permite el ingreso de la solución de la discrepancia.
  - Ingresar Compromiso Mesa Técnica: Permite el ingreso del compromiso de mesa técnica de la discrepancia.
  - **Exportar Grilla:** Exporta a formato excel la vista actual.
  - **Cerrar:** Cierra interfaz de gestión.

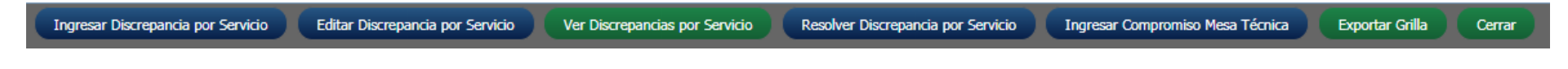

- SUBDERE Subservatria de Desarrollo Regional y Administrativo
- El ingreso, edición, visualización de discrepancias, así como el ingreso de soluciones y compromisos, es similar al de las discrepancias por iniciativas, con las siguientes diferencias:
  - El Origen de la Discrepancia queda marcado por defecto como «Servicio»
  - No muestra campo «Monto Solicitado de la Iniciativa (\$)», ya que no existe una iniciativa asociada.

| Ingreso de Discrepancias por Servicio<br>Origen Discrepancia:<br>Servicio             | Solución de la Discrepancia<br>Estado de solución de discrepancia:<br>Sin resolver |
|---------------------------------------------------------------------------------------|------------------------------------------------------------------------------------|
| Tipo de Discrepancia:<br>Diferencias Coyunturales, por Cobertura                      | Descripción de la Solución:                                                        |
| Monto Discrepado del Servicio (\$):<br>30000000                                       |                                                                                    |
| Especificación de Discrepancia:<br>Servicio no presenta iniciativas en el ARI Vigente | Compromiso de la mesa têcnica:                                                     |
| Servicio público a convocar a discusión:<br>Instituto de Desarrollo Agropecuario      |                                                                                    |

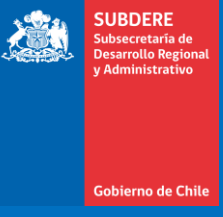

- Los discrepancias se clasifican en:
  - Diferencias Estructurales
  - Diferencias Coyunturales, por Brecha
  - Diferencias Coyunturales, por Cobertura
  - Diferencias Coyunturales, por Administración o Gestión
  - Diferencias Coyunturales, por Localización
  - Diferencias Coyunturales, por Glosas

- Diferencias Estructurales: son las grandes problemáticas regionales y por su alto costo no pueden ser resueltas en el ejercicio presupuestario para el cual se realiza el proceso. Para su resolución se han de tomar decisiones políticas y técnicas desde el nivel central y generalmente se resuelven en un horizonte de años mayor al año presupuestario. (Ej. Puente Chacao, Embalses, mejoramiento calidad educación, solución integral a microempresarios, etc.)
- **Diferencias Coyunturales:** Son las problemáticas posibles de resolver en el contexto de una reunión de evaluación y discusión presupuestaria para el presupuesto de un año determinado. Estas diferencias pueden ser clasificadas en la siguiente tipología:

- Diferencias Coyunturales, por Brecha: Se utiliza para identificar iniciativas que son importantes para la región y que el nivel central del ministerio o servicio público no ha priorizado y menos financiado.
- Diferencias Coyunturales, por Cobertura: se utiliza para identificar iniciativas que son de importancia para la región, al cual el ministerio o servicio público nacional ha asignado recursos pero ellos son insuficientes para cubrir la demanda del año en la región.
- Diferencias Coyunturales, por Administración o Gestión: Se utiliza cuando las iniciativas son financiadas con recursos decididos centralmente (por ej. concursos nacionales) y donde la región no tiene certeza de disponer de marcos presupuestarios para llevar a cabo acciones en el ámbito que desarrolla el sector.
- Diferencias Coyunturales, por Localización: Corresponden a iniciativas que el sector a determinado realizar en una comuna o localidad determinada pero que la región la requiere en otro lugar geográfico.
- Diferencias Coyunturales, por Glosa: En el ámbito netamente presupuestario de los sectores a los cuales la región le solicitan una glosa especifica que de cuenta de la realidad de la región (es una expresión presupuestaria de la región en el presupuesto del sector)

|    | - | - | - | - |    |   |  | - | = |   |  |
|----|---|---|---|---|----|---|--|---|---|---|--|
|    | - |   |   | - | -  |   |  |   |   |   |  |
|    | - |   | - | - |    |   |  |   |   |   |  |
|    | - |   | - |   |    |   |  | ÷ | ÷ | ÷ |  |
|    | - |   |   |   | a. |   |  | ÷ |   | ÷ |  |
|    |   |   |   |   |    | 8 |  | ÷ |   | ÷ |  |
| х. |   |   |   |   |    |   |  |   |   |   |  |
|    | = |   |   |   | ×  |   |  |   |   |   |  |
|    |   |   |   |   |    |   |  |   |   |   |  |

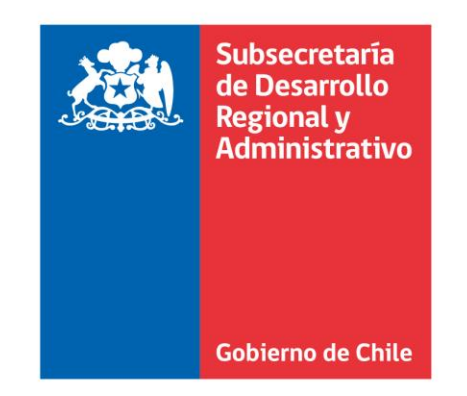

|   |    |   |   |   |    |   | 1 | 1            |   |   |   |   |  |
|---|----|---|---|---|----|---|---|--------------|---|---|---|---|--|
| = | •  | = |   |   |    | - |   |              |   | - | - | - |  |
|   |    |   |   |   |    |   |   |              |   |   |   |   |  |
| - | •  |   |   | - |    | - |   |              |   |   |   | - |  |
|   |    |   |   | - |    | - |   |              |   |   |   |   |  |
|   |    |   |   |   |    |   |   |              |   |   |   |   |  |
|   |    |   |   |   |    | - |   |              |   |   |   |   |  |
|   | ÷  |   | ÷ | ÷ |    |   | ÷ | ÷            | ÷ | ÷ | ÷ |   |  |
| 8 | ×. |   |   |   | 15 |   |   | $\mathbf{r}$ |   | ÷ |   |   |  |
|   |    |   |   |   |    |   |   |              |   |   |   |   |  |